Kurzanleitung Outlook2010 Änderung eines bestehenden Mailkontos

Stand Dez. 2012

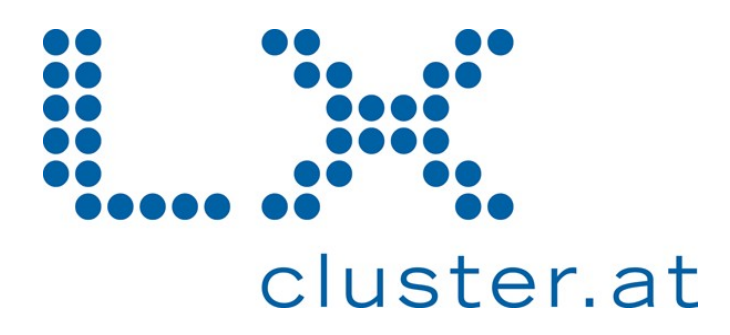

Sie haben bereits ein Mailkonto konfiguriert und wollen die Einstellungen dieses Kontos ändern. Starten Sie wie gewohnt das Mail-Programm Outlook 2010, öffnen Sie das Menü "Daten" und klicken Sie dort auf "Kontoeinstellungen", und weiter auf "Kontoeinstellungen...".

| atei Start Senden/ | Empfangen Ordner Ansicht                   | Posteingang - testuser@lxcluster.at                                                                                                    |
|--------------------|--------------------------------------------|----------------------------------------------------------------------------------------------------|
| Speichern unter    |                                            |                                                                                                    |
| nformationen       | POP/SMTP                                   | · · · · · · · · · · · · · · · · · · ·                                                                                                    |
| Öffnen             | 🖶 Konto hinzufügen                         |                                                                                                    |
| Drucken            | 61                                         | Kontoeinstellungen<br>Einstellungen für dieses Konto ändern und                                                                                                    |
| Hilfe              | Kontoeinstellungen                         | zusätzliche Verbindungen konfigurieren.                                                                                                    |
| Dptionen           | •                                          |                                                                                                    |
| Beenden            | Tools zum<br>Aufräumen <del>v</del>        | <b>Postfach aufräumen</b><br>Verwalten der Größe Ihres Postfachs durch Leeren<br>des Ordners "Gelöschte Elemente" und Archivierung.                                                                                                    |
|                    | Regeln und<br>Benachrichtigungen verwalten | Regeln und Benachrichtigungen<br>Mithilfe von Regeln und Benachrichtigungen<br>können Sie eingehende E-Mail-Nachrichten<br>organisieren und Aktualisierungen empfangen,<br>wenn Elemente hinzugefügt, geändert oder entfernt<br>werden. |

Es öffnet sich nun das Fenster für die Kontoeinstellungen.

| ali Dati | endateien RSS-Feed                              | ls SharePoint-Listen                                  | Internetkalender              | Veröffentlichte Kalender | Adressbücher |
|----------|-------------------------------------------------|-------------------------------------------------------|-------------------------------|--------------------------|--------------|
| Neu      | 📌 Reparieren                                    | 🚰 Ändern 🕜 Al:                                        | Standard festleger            | 🗎 🗙 Entfernen 🔹 🖣        | 6-           |
| ame      |                                                 |                                                       | тур                           |                          |              |
|          |                                                 |                                                       |                               |                          |              |
| n ausgew | ählten Konto werden                             | neue Nachrichten an d                                 | en folgenden Speich           | erort übermittelt:       |              |
| 1 ausgew | ählten Konto werden<br>chseln <b>testuser</b> @ | neue Nachrichten an d<br>I <b>xcluster.at\Poste</b> i | en folgenden Speict<br>ingang | nerort übermittelt:      |              |

Markieren Sie das Konto das Sie verändern möchten durch anklicken, und klicken Sie danach auf "Ändern...".

Ändern Sie nun die Basiseinstellungen Ihres Mailkontos im Fenster "Konto ändern".

| Benutzerinformationen      |                                    | Kontoeinstellungen testen                                                |
|----------------------------|------------------------------------|--------------------------------------------------------------------------|
| Ihr Name:                  | Test User                          | Wir empfehlen Ihnen, das Konto nach dem Eingeben aller                   |
| E-Mail-Adresse:            | testuser@lxcluster.at              | Schaltfläche unten klicken (Netzwerkverbindung erforderlich).            |
| Serverinformationen        |                                    |                                                                          |
| Kontotyp:                  | POP3                               | Kontoeinstellungen testen                                                |
| Posteingangsserver:        | lxmail.lxcluster.at                | Kontoeinstellungen durch Klicken auf die<br>Schaltfläche "Weiter" testen |
| Postausgangsserver (SMTP): | lxmail.lxcluster.at                |                                                                          |
| Anmeldeinformationen       | ·                                  |                                                                          |
| Benutzername:              | testuser@lxcluster.at              |                                                                          |
| Kennwort:                  | ****                               |                                                                          |
|                            | Kennwort speichern                 |                                                                          |
| Anmeldung mithilfe der ges | sicherten Kennwortauthentifizierun | g                                                                        |
| (SPA) erforderlich         |                                    |                                                                          |

Ändern Sie den Posteingangs- und Postausgangsserver auf **Ixmail.Ixcluster.at**. Überschreiben Sie die Einträge für den Benutzernamen (volle E-Mail-Adresse) und das Kennwort, und aktivieren Sie jedenfalls die Option "Kennwort speichern". Danach klicken Sie auf "Weitere Einstellungen".

| 📶 Der Po | stausgangsserver (SM    | TP) erfordert Au | uthentifizier | JING     | wi  |
|----------|-------------------------|------------------|---------------|----------|-----|
| 💽 Gle    | eiche Einstellungen wie | für Posteingang  | sserver ver   | wenden   | DI  |
| ⊖ An     | melden mit              | 50. 7893         |               |          | da  |
| Be       | nutzername:             |                  |               |          | IVI |
| Ke       | nnwort:                 |                  |               |          | Ve  |
|          | 🗹 Kenr                  | wort speichern   |               |          |     |
|          | ]Gesicherte Kennworta   | uthentifizierung | (SPA) erfo    | rderlich |     |
| OVo      | r dem Senden bei Poste  | ingangsserver (  | anmelden      |          |     |
| 0        |                         |                  |               |          |     |
|          |                         |                  |               |          |     |
|          |                         |                  |               |          |     |
|          |                         |                  |               |          |     |
|          |                         |                  |               |          |     |
|          |                         |                  |               |          |     |
|          |                         |                  |               |          |     |
|          |                         |                  |               |          |     |
|          |                         |                  |               |          |     |

Nehmen Sie hier die gleichen Einstellungen wie im Bild links vor. Dies ist notwendig damit Sie über den Mailserver E-Mails versenden können. Öffnen Sie nun die Regsiterkarte "Erweitert".

| Internet-E-Mail-Einstellungen                                                                                                    |
|----------------------------------------------------------------------------------------------------|
| Allgemein Postausgangsserver Verbindung Erweitert                                                                                                    |
| Serveranschlussnummern Posteingangsserver (POP3): 110 Standard verwenden Server erfordert eine verschlüsselte Verbindung (SSL) Postausgangsserver (SMTP): 587 Verwenden Sie den folgenden verschlüsselten Verbindungstyp: Keinen Servertimeout Kurz  Lang 1 Minute |
| Übermittlung<br>Kopie aller Nachrichten auf dem Server belassen<br>Vom Server nach 14 Tagen entfernen<br>Entfernen, wenn aus "Gelöschte Elemente" entfernt                                                                                                    |
| OK Abbrechen                                                                                                    |

Ändern Sie gegebenenfalls die Portnummern für den Posteingangs- und Postausgangsserver.

Sie haben hier noch die Möglichkeit Kopien der Mails am Server zu belassen. Bedenken Sie bitte, dass dadurch Speicherplatz belegt wird.

Der Verbindungstyp muss auf "Keinen" gestellt bleiben.

Portnummern nach Mailprotokoll:

| IMAP: | 143            | IMAPs (SSL): | 993 |
|-------|----------------|--------------|-----|
| POP3: | 110            | POP3s (SSL): | 995 |
| SMTP: | 587 (statt 25) | . ,          |     |

Abschließend klicken Sie auf "OK", danach auf "Weiter" und Fertigstellen.

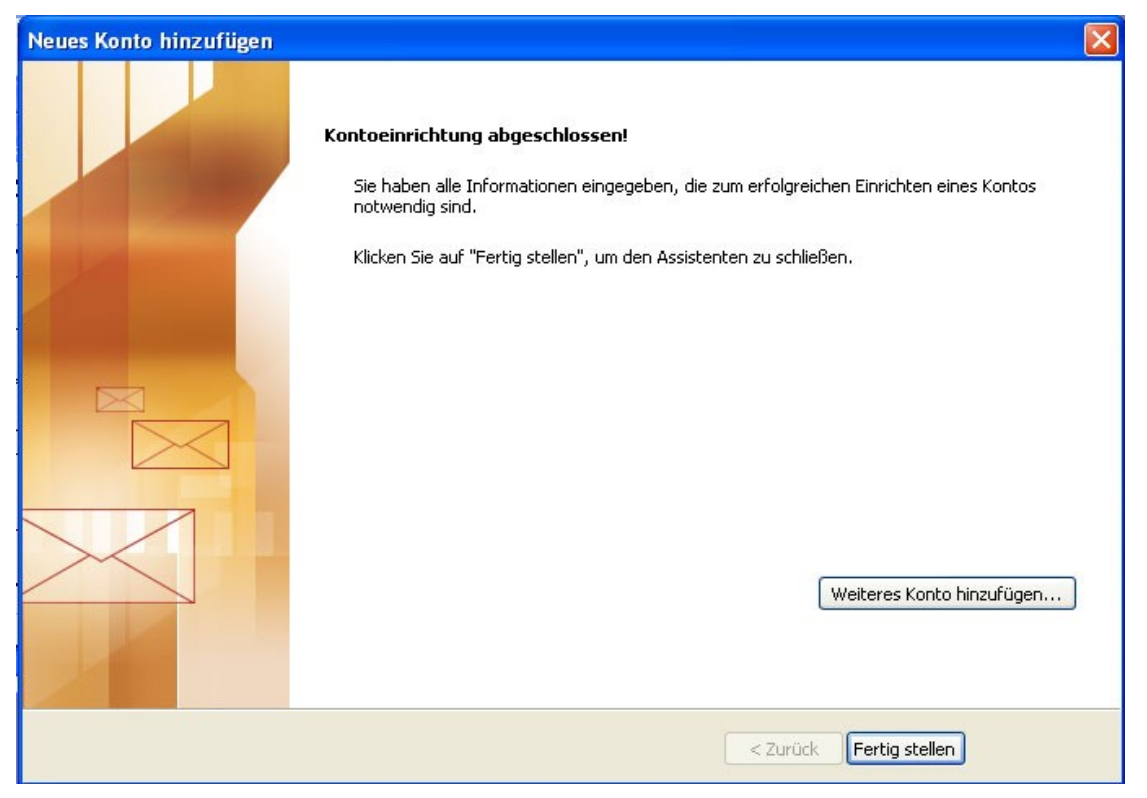